## Anleitung Kursanmeldung

Klick-Anleitung für die Onlinekursanmeldung der DLRG Bezirk Remscheid e.V.

### **Hinweis:**

Sollten Sie Probleme bei der Online-Anmeldung haben, so können Sie sich jederzeit bei unserem Team-Seminare unter <u>seminare@remscheid.dlrg.de</u> melden. Damit Ihnen bestmöglich geholfen werden kann ist eine detaillierte Fehlerbeschreibung hilfreich. Am besten fügen Sie dabei Screenshoots an. Diese erhalten Sie unter Windows indem sie die gewünschte Ansicht auf Ihrem Computer einstellen und dann die Taste "Druck" auf der Tastatur drücken. Anschließend können Sie diesen Screenshot in die E-Mail Einfügen. Es wäre zudem bei jedem Fehler wichtig zu wissen, welcher Browser verwendet wurde, da der Fehler ansonsten nicht reproduziert werden kann.

| PLRG Bezirk<br>Remscheid e.V. Uns  | sere Angebote Mitmachen De | er Bezirk | ٩   |
|------------------------------------|----------------------------|-----------|-----|
|                                    | Unsere Angebote            |           |     |
|                                    | Anmeldung                  |           |     |
| Information Highl                  | Schwimmen lernen           | +         |     |
| mormere dich!                      | Retten lernen              | +         |     |
| Was die DLRG dir bietet            | Fit im Wasser              | +         |     |
|                                    | Trainingszeiten            |           |     |
| Aushildungsleitung                 |                            |           |     |
| leiterausbildung@remscheid.dlrg.de |                            |           |     |
| Unsere Angebote - Schwimmen lernen | and the second             |           |     |
|                                    |                            |           |     |
|                                    | 1                          |           |     |
|                                    |                            |           | 200 |
|                                    |                            |           |     |
|                                    |                            |           |     |
|                                    |                            |           |     |

Auf der Homepage oben auf "Unsere Angebote" klicken.

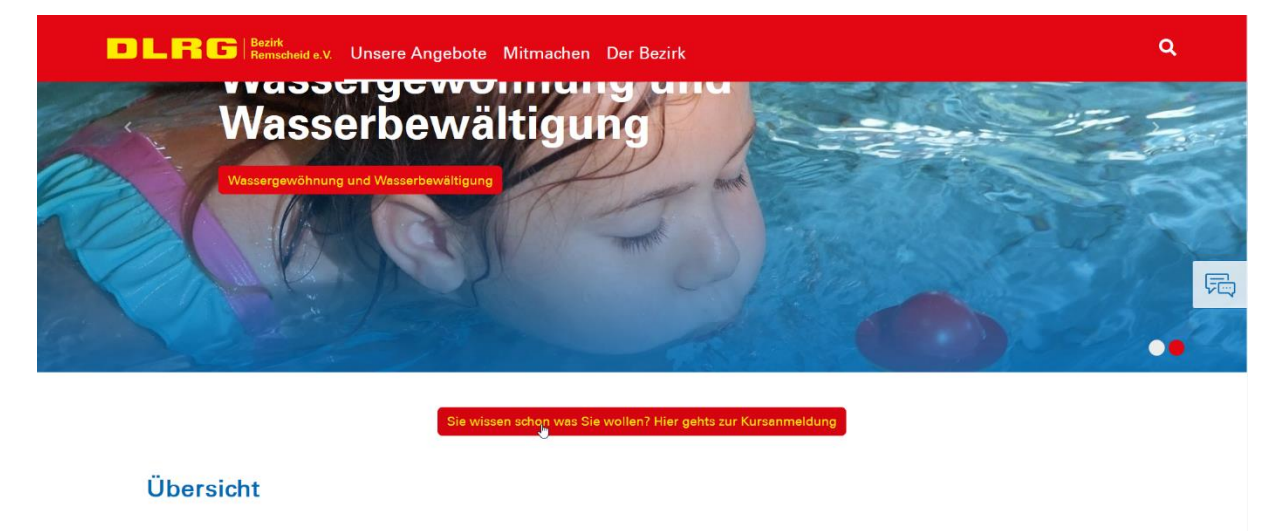

Schwimmen lernen

Etwas nach unten Scrollen und auf den roten Button klicken.

Falls Sie noch nicht wissen welchen Kurs Sie buchen wollen, können Sie sich auf dieser Seite auch über unsere Angebote informieren.

| LRG                     | Bezirk<br>Remscheid e.V. Unsere An | gebote Mitmac                             | hen Der Bezirk                                                  |                                      |                        |                             | ۹ |
|-------------------------|------------------------------------|-------------------------------------------|-----------------------------------------------------------------|--------------------------------------|------------------------|-----------------------------|---|
| 2020-18x-<br>V-01       | Lehrscheinverlängerung             | Bezirk DLRG Be-<br>zirk Remscheid<br>e.V. | Wasserrettungs- und Schu-<br>lungsstation Kräwinklerbrü-<br>cke | Sat, 20.06.2020 -<br>Sun, 21.06.2020 | 30.05.2020<br>00:00:00 | ABGESAGT                    |   |
| 2020-312-02             | Erste Hilfe-Ausbildung             | Bezirk DLRG Be-<br>zirk Remscheid<br>e.V. | Wasserrettungs- und Schu-<br>lungsstation Kräwinklerbrü-<br>cke | Sat, 27.06.2020                      | 12.06.2020<br>00:00:00 | ABGESAGT                    |   |
| 2020-<br>Mus-<br>ter-01 | Muster Seminar                     | Bezirk DLRG Be-<br>zirk Remscheid<br>e.V. | Wasserrettungs- und Schu-<br>lungsstation Kräwinklerbrü-<br>cke | Sat, 01.08.2020 -<br>Sun, 02.08.2020 | 05.07.2020<br>10:18:00 | freie Plätze vor-<br>handen | F |
| 2020-011-03             | Wassergymnastik 1 Mittwochs        | Bezirk DLRG Be-<br>zirk Remscheid<br>e.V. | Sportbad Am Park                                                | Wed, 12.08.2020 -<br>Wed, 07.10.2020 | 24.07.2020<br>00:00:00 | freie Plätze vor-<br>handen |   |
| 2020-002-03             | Aquafit 2 Mittwochs                | Bezirk DLRG Be-<br>zirk Remscheid<br>e.V. | Sportbad Am Park                                                | Wed, 12.08.2020 -<br>Wed, 07.10.2020 | 24.07.2020<br>00:00:00 | freie Plätze vor-<br>handen |   |
| 2020-110-04             | Anfängerschwimmen 1                | Bezirk DLRG Be-<br>zirk Remscheid<br>e.V. | H2o Sauna- und Badepara-<br>dies                                | Thu, 13.08.2020 -<br>Thu, 08.10.2020 | 24.07.2020<br>00:00:00 | freie Plätze vor-<br>handen |   |

Klicken Sie auf den gewünschten Kurs (kann je nach Kurs auch weiter unten auf der Seite sein). Falls Sie den gewünschten Kurs nicht finden können prüfen Sie eine andere Seite.

| LRG Bezirk<br>Remscheid e.V. Unse | e Angebote Mitmachen Der Bezirk                                                                                                    |
|-----------------------------------|----------------------------------------------------------------------------------------------------|
|                                   | meinsamen Grundsatzen der BAGEH, weiche nicht langer als zwei Jahre zuruckliegen dart. Lenrgange werden ebenfalls<br>durch die DLRG Bezirk Remscheid angeboten.                                |
|                                   | Da sich die angegebenen Termine auf die Wasserzeit beziehen, bitten wir sie ausreichend Zeit für das Umziehen einzu-<br>planen und entsprechend 15 Minuten früher an der Schwimmhalle zu sein. |
|                                   | Terminanpassungen vorbehalten.                                                                                                    |
| Mitzubringen sind                 | Schwimmsachen, sowie eine 1€-Münze für die Schränke                                                                                                    |
| Verpflegung                       | Verpflegung wird nicht angeboten                                                                                                    |
| Unterbringung                     | Unterbringung wird nicht angeboten                                                                                                    |
| Meldeschluss                      | 28.07.2021 15:00                                                                                                    |
| Dokumente                         | Ausschreibung                                                                                                    |
|                                   | et online anmelden                                                                                                    |
| Weitere Informa                   | ntionen                                                                                                    |
| Kontaktformular                   | Seminare Teilnahmebedingungen Merkblatt zum Gesundheitszustand                                                                                                    |

Auf der Detailseite, die nun folgt, können Sie sich die Details zu Ihrem Lehrgang durchlesen. Bitte achten Sie darauf, dass Sie den richtigen Lehrgang ausgewählt haben, bevor Sie unten auf den grünen Button "zur Onlineanmeldung" klicken.

Klicken Sie auf diesen und geben Sie im folgenden Fenster ihre Daten ein. Sollten Sie einen DLRG-Account haben können Sie sich auch alternativ mit diesem einloggen. Sollten Sie sich häufiger zu unseren Kursen anmelden empfiehlt es sich einen Account zu erstellen, da Sie Ihre Daten in Zukunft nicht mehr bei der Anmeldung eintragen müssen. Dazu finden Sie auf der Anmeldeseite eine weitere Anleitung. **DLRG** Veranstaltungsanmeldung

| Anmeldeformular                                                                               |                                               |                   |                                    |                   |
|-----------------------------------------------------------------------------------------------|-----------------------------------------------|-------------------|------------------------------------|-------------------|
| Persönliche Daten<br>Sollten die Lehrgangsgebühren nicht von<br>Rechnungsanschrift eintragen. | n Teilnehmer bzw. der Teilnehmerin getra      | gen werden, bitte | e den abweichenden Rechnungsempfän | ger unten bei der |
| Aka. Grad                                                                                     |                                               |                   |                                    | ~                 |
| Vorname   Nachname                                                                            | Erika                                         |                   | Mustermann                         |                   |
| Geburtsdatum                                                                                  | 12.08.1964                                    |                   |                                    | 56                |
| Geschlecht                                                                                    | weiblich <b>Q</b> männlich of divers <b>O</b> |                   |                                    |                   |
| Straße und Nr                                                                                 | Heidestraße 17                                |                   |                                    |                   |
| PLZ Ort                                                                                       | 51147                                         | Köln              |                                    |                   |

Bei allen Lehrgängen der DLRG Bezirk Remscheid e.V. ist eine Selbsterklärung zum Gesundheitszustand abzugeben. Diese können Sie entweder über das setzten des Häkchens wie im Bild abgeben oder Sie werden im Anschluss an die Anmeldung dazu aufgefordert diese per Mail nachzureichen. Das Merkblatt finden Sie unter

https://static.dlrg.de/global/Apps/Asset/assetService/assets/00000177/fn/M3\_002\_17\_Merkblatt\_G esundheitszustand.pdf

| LRG Veranstaltu        | ngsanmeldung                                                                                                    | 😯 Hilfe                                                                                   | Anleitungen                                                                                             | <b>\$</b>                                  | 1             |
|------------------------|----------------------------------------------------------------------------------------------------|-------------------------------------------------------------------------------------------|----------------------------------------------------------------------------------------------------|--------------------------------------------|---------------|
| Voraussetzungen        |                                                                                                    |                                                                                           |                                                                                                    |                                            |               |
|                        | <ul> <li>Mir ist bekannt, dass die Teilnahme am Lehrgang mit Risiken verbunden ist. Ia<br/>erhöht werden, wenn bei mir gesundheitliche Beeinträchtigungen vorliegen.<br/>zum Gesundheitszustand gelesen, die Fragen bearbeitet und habe keine gesu<br/>eine entsprechende Untersuchung bei meinem Arzt durchführen lassen. Ich b<br/>Einschränkungen teilnehmen kann bzw. bestehende Einschränkungen mit de<br/>selbständig mitteilen werde.</li> <li>Merkblatt zur Selbsterklärung zum Gesundheitszustand</li> </ul> | ch bin mir bew<br>Ich habe das M<br>undheitliche Eir<br>xestätige, dass<br>m Formblatt vo | usst, dass diese Ri<br>lerkblatt zur Selbs<br>ischränkungen bz<br>ich ohne gesundh<br>or Lehrgangsbegin | siken<br>terklär<br>w. hab<br>eitlich<br>n | ung<br>e<br>3 |
| Rechtliches/Regularien |                                                                                                    |                                                                                           |                                                                                                    |                                            |               |
|                        | Ich habe die Teilnahmebedingungen gelesen und bin damit einverstanden.                                                                                                    |                                                                                           |                                                                                                    |                                            |               |
|                        | Ich bin damit einverstanden, dass meine Daten zur Bildung von Fahrgemeins                                                                                                    | chaften weiterg                                                                           | jegeben werden d                                                                                        | ürfen.                                     |               |
|                        | Ich habe die Datenschutzerklärung zur Kenntnis genommen                                                                                                    |                                                                                           |                                                                                                    |                                            |               |

Hier kann eine weitere E-Mail-Adresse hinterlegt werden, zusätzlich zum Teilnehmenden eine Anmeldebestätigung bekommt. Der Teilnehmende erhält automatisch eine E-Mail.

😧 Hilfe 🕕 Anleitungen 🔅 🌾 🌔

Klicken Sie, nachdem Sie Ihre Daten eingeben haben, auf Anmelden.

| DLRG Veranstaltungsanmeldung 🛛 🖓 Hilfe 🛈 Anleitungen 🕸 💈       |                                                                                       |            |                  |        |      | C |
|----------------------------------------------------------------|---------------------------------------------------------------------------------------|------------|------------------|--------|------|---|
|                                                                | $\Box$ Ich bin damit einverstanden, dass meine Daten zur Bildung von Fahrgemeinschaft | en weiterg | egeben werden d  | ürfen. |      |   |
|                                                                | Ich habe die Datenschutzerklärung zur Kenntnis genommen                               |            |                  |        |      |   |
| Sonstiges                                                      |                                                                                       |            |                  |        |      |   |
| Hier kann eine <b>weitere</b> E-Mail-Adresse h<br>eine E-Mail. | ninterlegt werden, zusätzlich zum Teilnehmenden eine Anmeldebestätigung bekommt.      | Der Teilne | hmende erhält au | tomat  | isch |   |
| E-Mail Kopie                                                   |                                                                                       |            |                  |        |      |   |
| indiv. Ergänzung zur E-Mail                                    |                                                                                       |            |                  |        | li.  |   |
|                                                                | Anmelden                                                                              |            |                  |        |      |   |

Im Anschluss erscheint eine Zusammenfassung der eingebenden Daten.

Sie erhalten eine E-Mail an die eingegebene Adresse. In dieser Mail werden die Kursdaten zusammengefasst und es ist ein Link zu Teilnehmerseite enthalten. Klicken Sie auf diesen.

# Bezirk Remscheid e.V.

Guten Tag Erika Mustermann,

Du hast dich zu der folgenden Veranstaltung angemeldet:

| Nummer:       | 2021-152-03                                                     |
|---------------|-----------------------------------------------------------------|
| Titel:        | Deutsches Rettungsschwimmabzeichen Silber                       |
| Datum:        | 23.08.2021                                                      |
| Veranstalter: | Bezirk DLRG Bezirk Remscheid e.V.                               |
| Ort:          | Sportbad Am Park                                                |
|               | Schützenplatz 3                                                 |
|               | 42853 Remscheid                                                 |
| Termin(e):    |                                                                 |
|               | <ul> <li>Mo. 23.08.21: 19:30 - 20:15 - Sportbad Am I</li> </ul> |

- Park
- Mo, 30.08.21: 19:30 20:15 Sportbad Am Park
- Mo, 06.09.21: 19:30 20:15 Sportbad Am Park
- Mo, 13.09.21: 19:30 20:15 Sportbad Am Park
- Mo, 20.09.21: 19:30 20:15 Sportbad Am Park
- Mo, 27.09.21: 19:30 20:15 Sportbad Am Park
- Mo, 04.10.21: 19:30 20:15 Sportbad Am Park

Bitte rufe diesen Link auf, kontrolliere auf dieser Seite Deine Daten und bestätige Deine Anmeldung.

### Ohne diese Bestätigung kann Deine Anmeldung nicht berücksichtigt werden!

Solltest Du dich mit einem DLRG Account angemeldet haben, musst Du ggf. erst vom ISC abmelden und neu einloggen, damit der Zugriff erfolgen kann.

Unsere Teilnahmebedingungen kannst Du hier nachlesen: Teilnahmebedingungen ansehen

Mit freundlichen Grüßen Bezirk DLRG Bezirk Remscheid e.V.

#### Dein Ansprechpartner für diese Veranstaltung:

Deutsche Lebens-Rettungs-Gesellschaft Bezirk Remscheid e.V.

Kräwinklerbrücke 10 42897 Remscheid

| <b>DLRG</b> Veranstaltungsanmeldur                                                                                     | I g 😌 Hilfe 🛄 Anleitungen 🏼 🕸 🐲 🖉 🤇                                                                     |  |  |  |  |  |
|----------------------------------------------------------------------------------------------------|----------------------------------------------------------------------------------------------------|--|--|--|--|--|
| Bestätigung deiner Anmeldung                                                                                           |                                                                                                    |  |  |  |  |  |
| Die Teilnahme gilt erst als bestätigt wenn auch der Veranstalter deir                                                  | e Anmeldung bestätgt hat.                                                                               |  |  |  |  |  |
|                                                                                                    | Veranstaltung kostenpflichtig buchen                                                                    |  |  |  |  |  |
| 4                                                                                                    | Absagen / Stornieren                                                                                    |  |  |  |  |  |
|                                                                                                    |                                                                                                    |  |  |  |  |  |
| 2021-152-03 - Deutsches Rettungsschwimr                                                                                | nabzeichen Silber 🔳                                                                                     |  |  |  |  |  |
| Datum:         Meldeschluss:         Ort:           23.08 04.10.2021         28.07.2021 15:00         Sportbad Am Park |                                                                                                    |  |  |  |  |  |
| Hallo Erika Mustermann<br>Auf dieser Seite hast Du die Möglichkeit den aktuellen Status für                            | Deine Anmeldung für 'Deutsches Rettungsschwimmabzeichen Silber' zu sehen und Deine Daten zu bearbeiten! |  |  |  |  |  |
| Deine Anmeldung hat aktuell den Status: offen                                                                          |                                                                                                    |  |  |  |  |  |
| Du hast Deine An                                                                                                    | meldung noch nicht hestätigt. Ohne diese Restätigung können wir Dich nicht zulassenl                    |  |  |  |  |  |

Dort klicken Sie auf den Button "Veranstaltung kostenpflichtig buchen" um die Anmeldung abzuschließen. Sollten Sie noch Fehler in Ihren personenbezogenen Daten finden, so können Sie diese über Ihre Teilnehmerseite korrigieren/ändern.